## PIKAKÄYTTÖOPAS 1/4

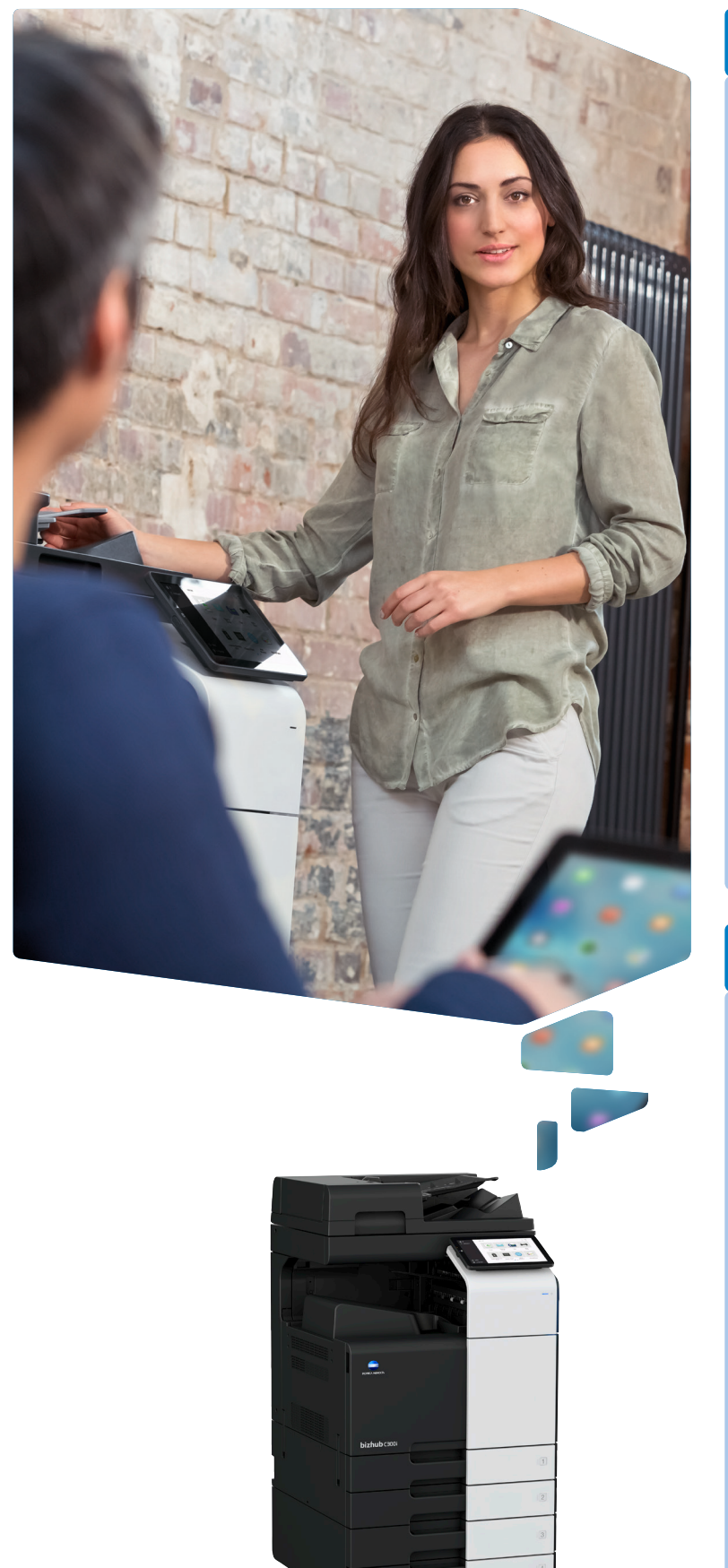

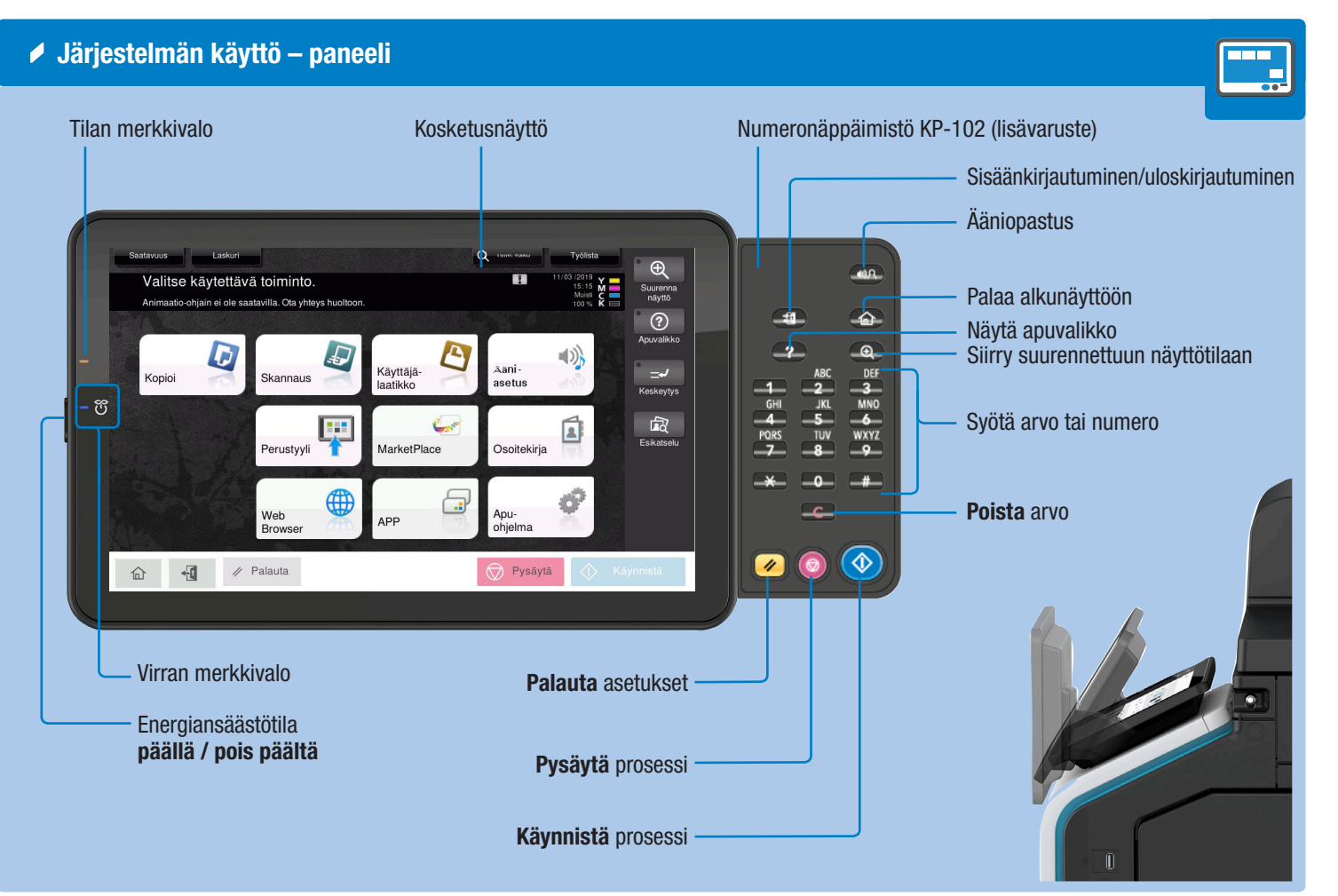

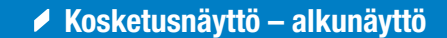

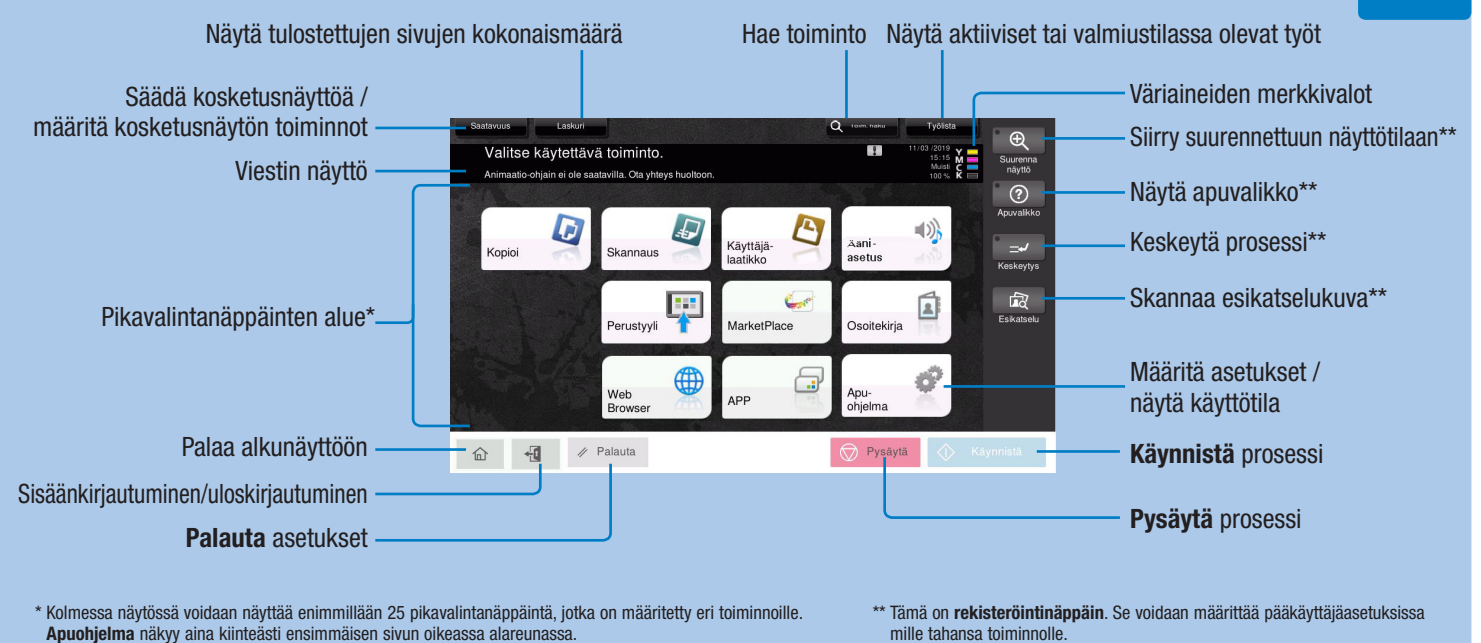

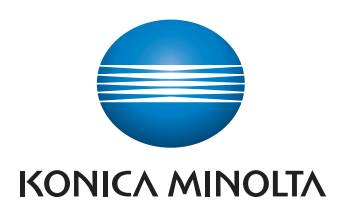

### Kosketusnäytön käyttö\*

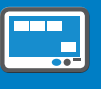

1. Napauttamalla voit valita tai määrittää valikon.

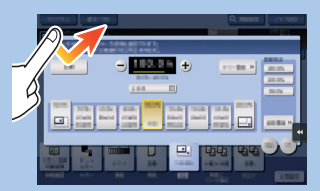

2. Kaksoisnapauttamalla voit hakea näyttöön tarkat tiedot tai suurentaa pikkukuvan.

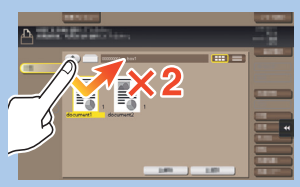

3. Vetämällä voit siirtää näyttöpaikkaa sovellus- tai esikatselunäytössä.

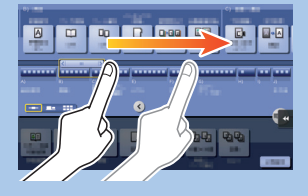

4. Sipaisemalla voit vierittää osoite- tai työluetteloa ja lisätä pikkukuvanäkymäsivuja.

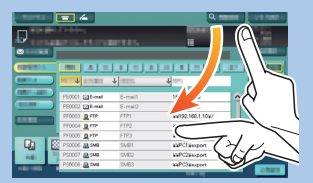

5. Napauttamalla pitkään saat näkyviin asiakirjaan liittyvän kuvakkeen.

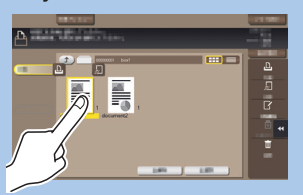

\* Käytettävissä olevat kosketustoiminnot vaihtelevat näytettävän näytön mukaan.

6. Vetämällä ja pudottamalla voit siirtää asiakirjan haluamaasi paikkaan.

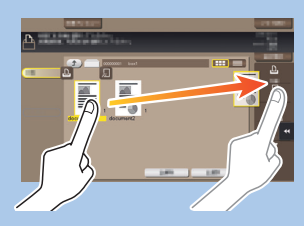

7. Panoroimalla voit liikuttaa näytössä olevaa kuvaa.

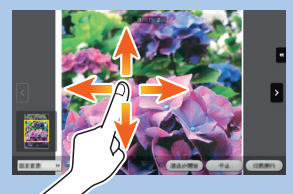

8. Nipistämällä sormia yhteen / levittämällä sormia erilleen voit pienentää tai suurentaa esikatselukuvaa.

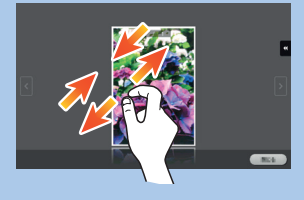

9. Kiertämällä kahta sormea voit kiertää esikatselukuvaa.

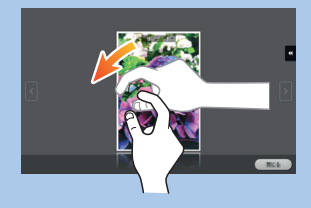

# PIKAKÄYTTÖOPAS 2/4

Numeronäppäimistön käyttö\* 

1. Saat numeronäppäimistön näkyviin napauttamalla numeroita tai näytössä olevaa syöttöaluetta.

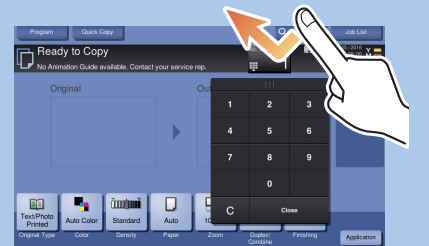

2. Tarvittaessa voit koskettaa numeronäppäimistön yläosaa ja vetää sen toiseen näyttöpaikkaan.

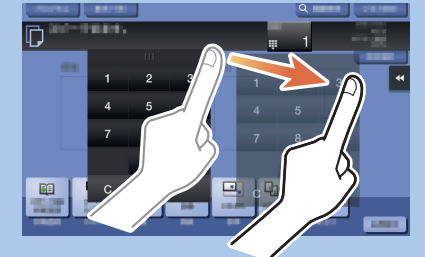

\* Vaihtoehtoisesti voit käyttää järjestelmässä mahdollisesti olevaa lisävarusteista laitenumeronäppäimistöä KP-102.

Zoomi

1. Aseta alkuperäiset.

4. Napauta 🗸). 5. Napauta Käynnistä

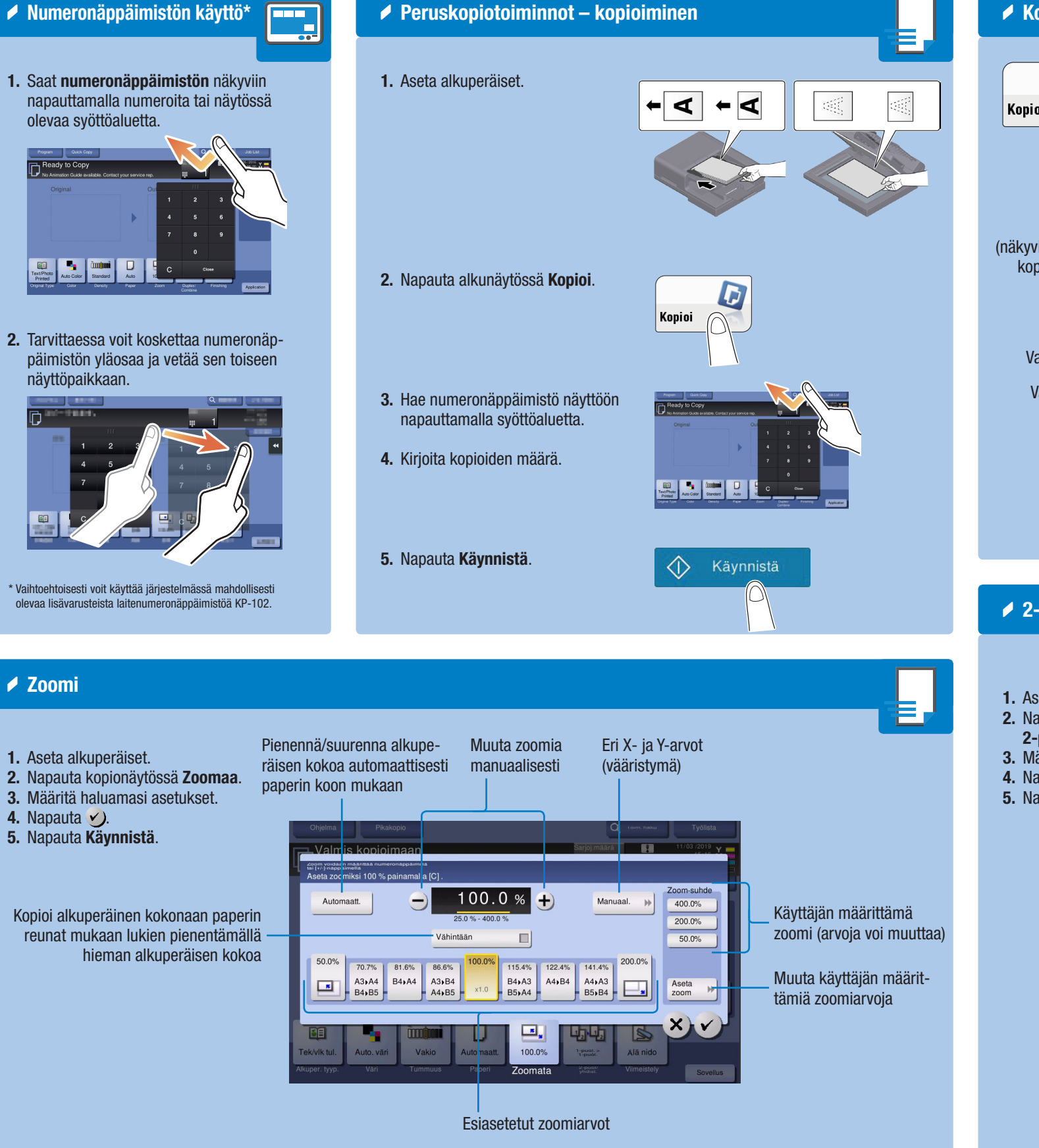

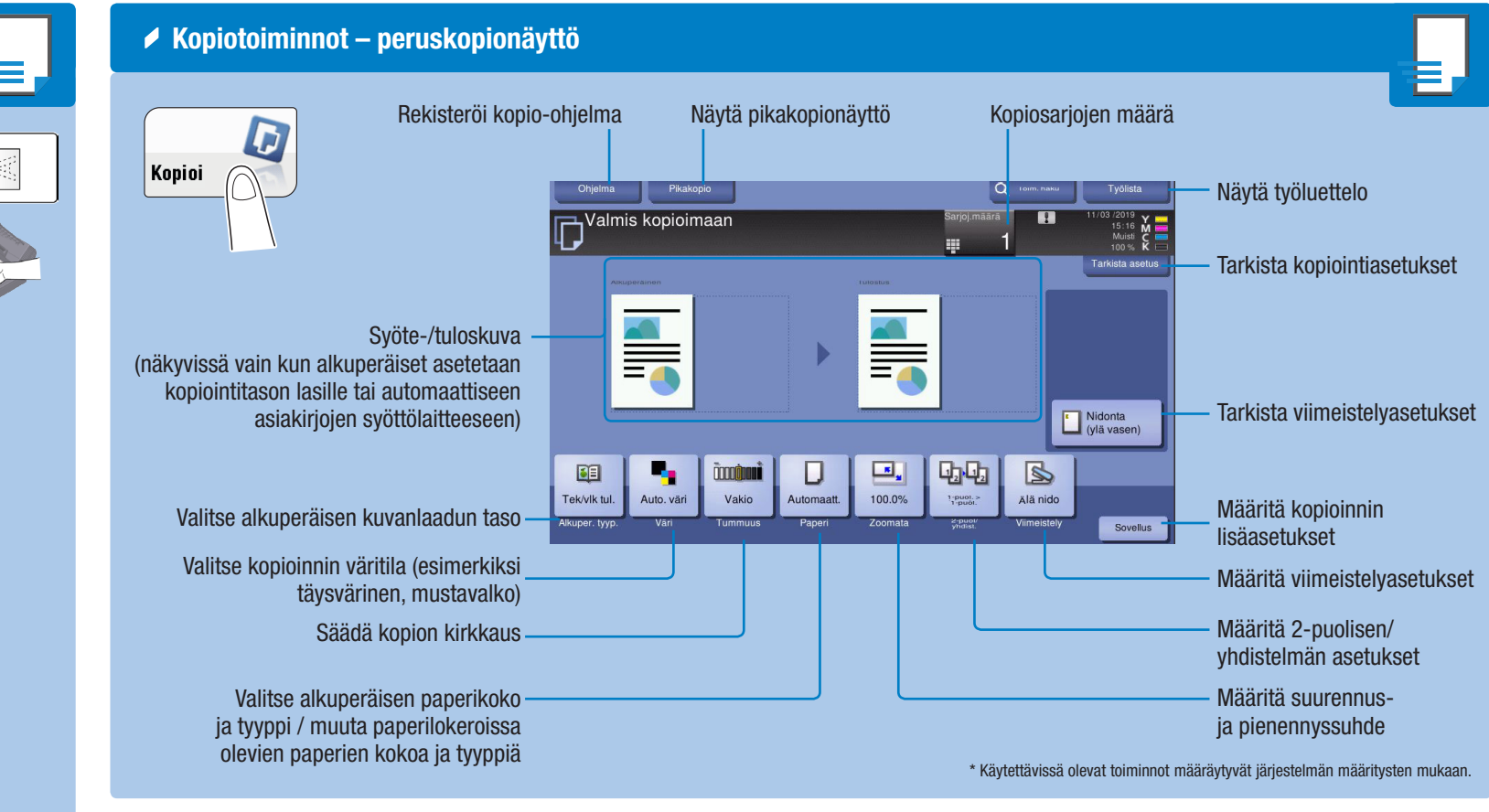

Autom.

Vas. sid.

Sidonta oikealla

Yläsid.

#### 2-puolinen/yhdistelmä

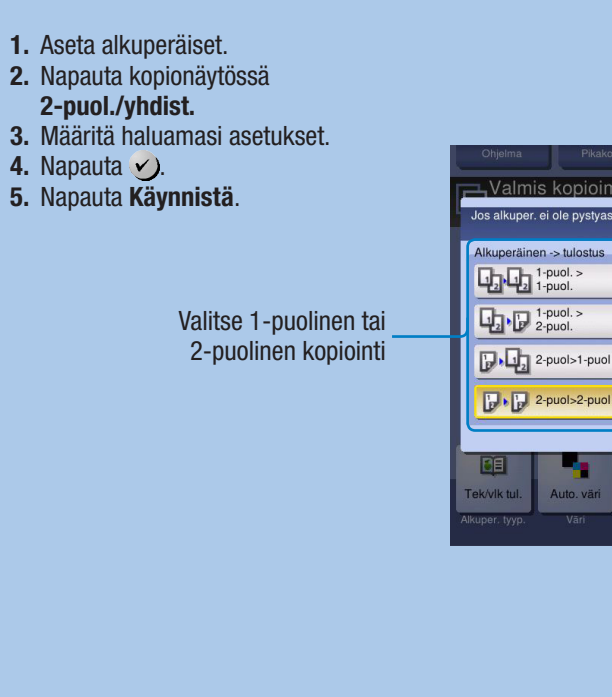

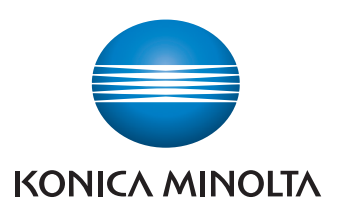

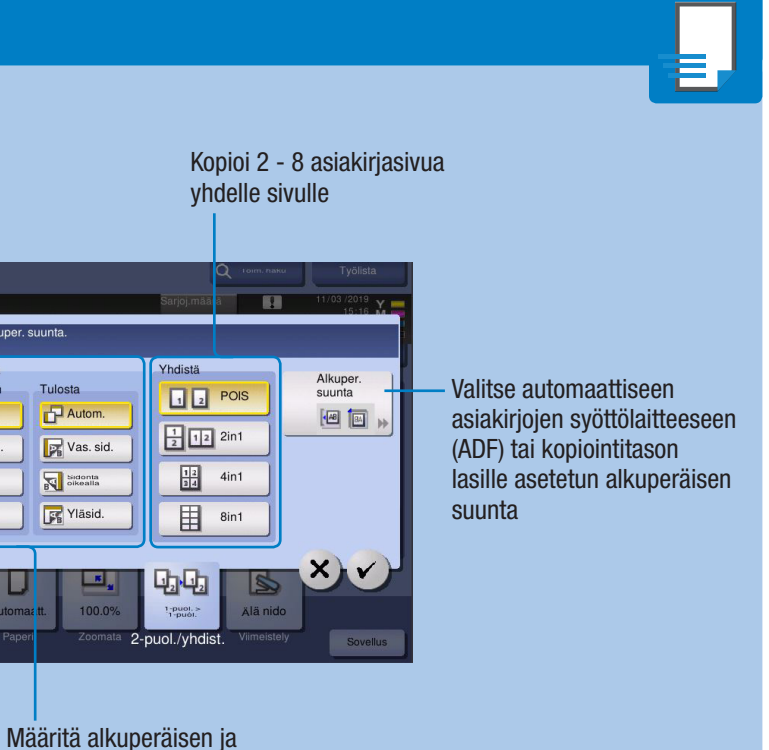

kopioiden sidontapaikat

# PIKAKÄYTTÖOPAS 3/4

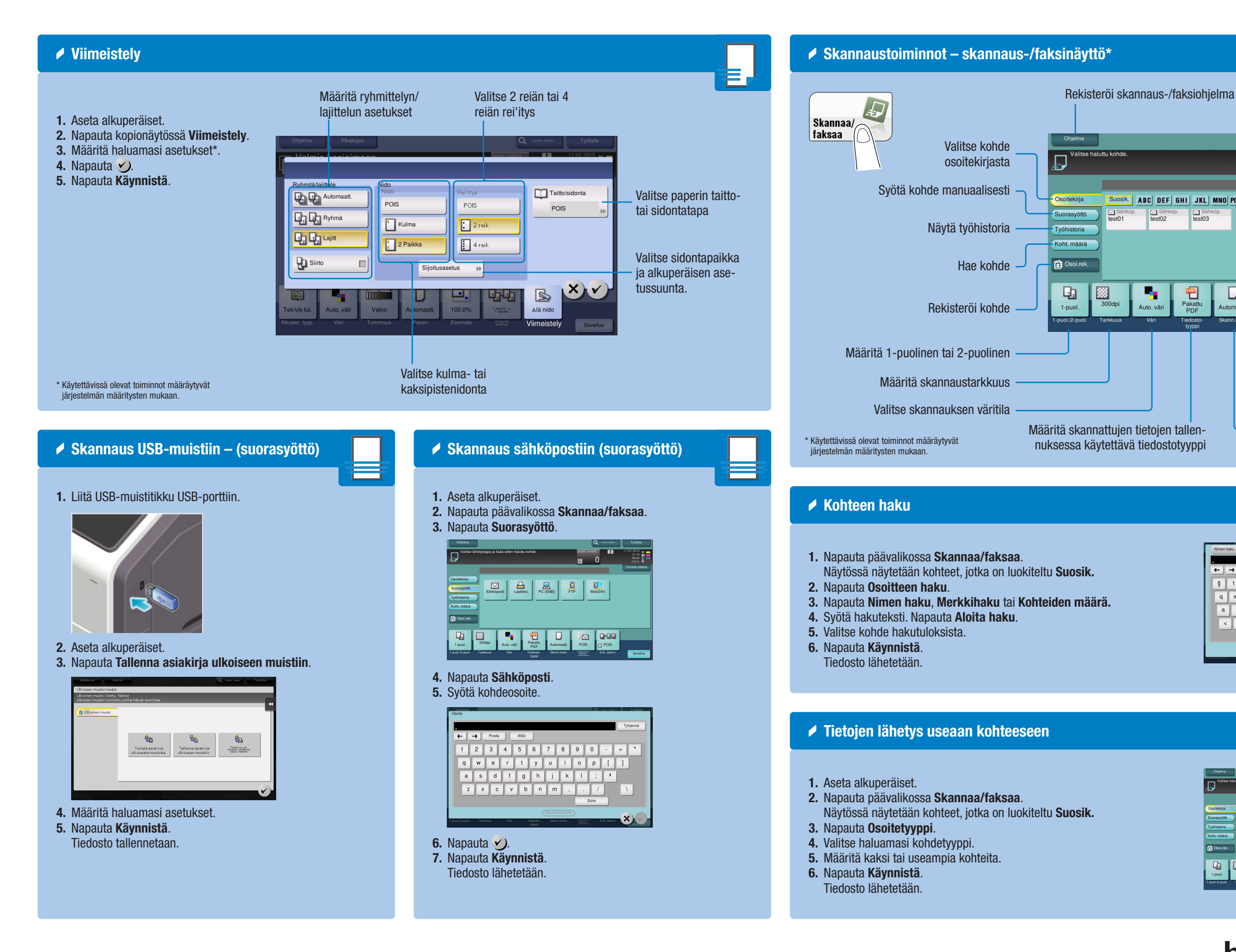

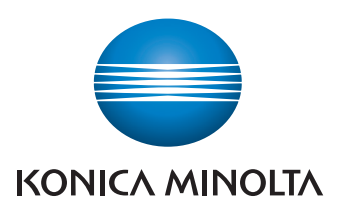

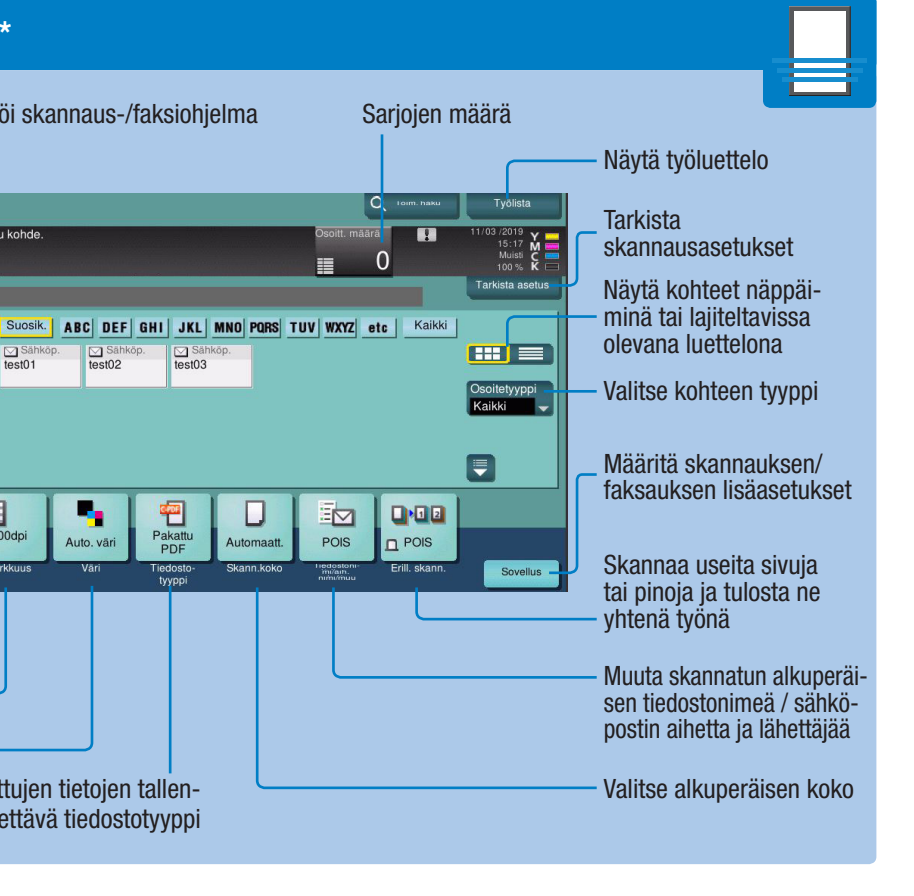

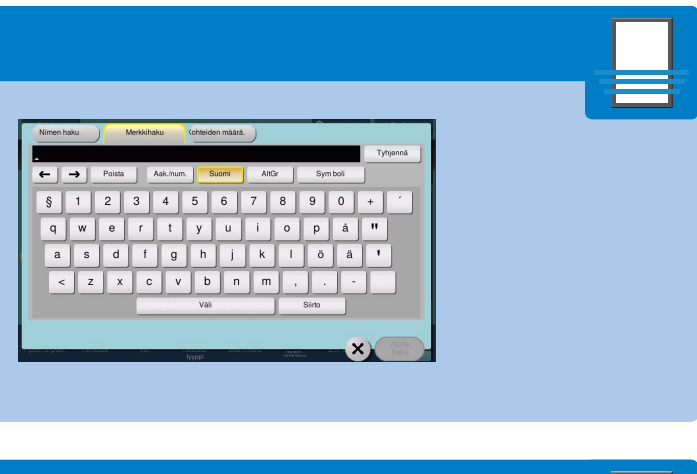

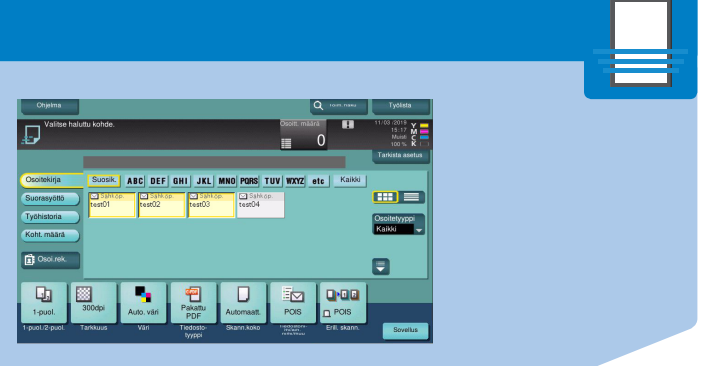

## PIKAKÄYTTÖOPAS 4/4

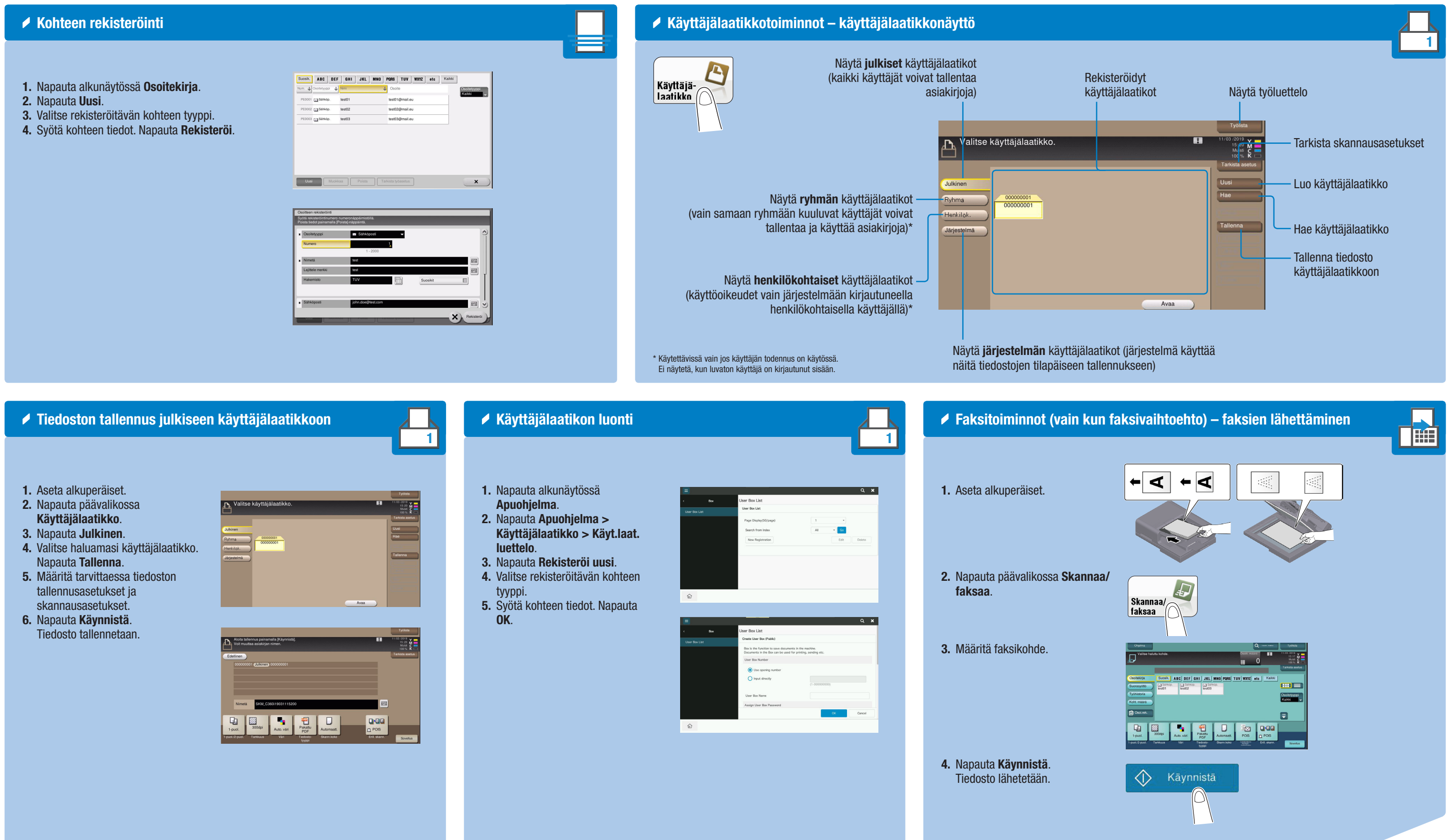

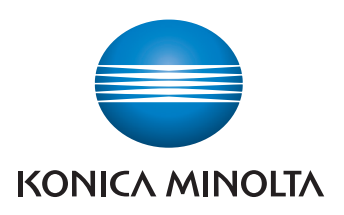